### MANUAL DEL USUARIO PARA VALIDAR Y GESTIONAR CERTIFICADOS DE HISTORIA LABORAL Y SALARIAL EN LÍNEA A TRAVÉS DEL SISTEMA HUMANO EN LÍNEA.

### TABLA DE CONTENIDO

| PRESENTACIÓN                                                                                                 | 3  |
|----------------------------------------------------------------------------------------------------|----|
| GESTIÓN DEL CERTIFICADO EN LÍNEA DE HISTORIA LABORAL Y SALARIAL                                              | 4  |
| 1. VALIDACIÓN HISTORIA LABORAL Y SALARIAL DEL DOCENTE                                                        | 4  |
| 1.2 GESTIÓN DEL CERTIFICADO DE HISTORIA LABORAL POR PARTE DEL<br>CERTIFICADOR EN LA SECRETARIA DE EDUCACIÓN  | 6  |
| 1.3 GESTIÓN DEL CERTIFICADO DE HISTORIA SALARIAL POR PARTE DEL<br>CERTIFICADOR EN LA SECRETARÍA DE EDUCACIÓN | 10 |
| 2. REPARTO SOLICITUDES CERTIFICACIONES DOCENTES                                                              | 15 |
| CONTROL DE VERSIONES                                                                                         | 23 |
|                                                                                                    |    |

### PRESENTACIÓN

El Ministerio de Educación Nacional y el Fondo de Prestaciones Sociales del Magisterio FOMAG, se permiten poner a disposición de las Secretarías de Educación, el módulo de Gestión de Certificados en Línea de la Historia Laboral y Salarial del personal docente y directivo, a través del Sistema Humano.

Para iniciar la solicitud de reconocimiento de la pensión debe contar con la certificación en línea de la historia laboral y salarial validada por la Secretaría de Educación.

Señor funcionario de la Secretaría de Educación tenga en cuenta que el docente podrá:

1. Solicitar y revisar la certificación en línea de su historia laboral y salarial.

2. Una vez cuente con la certificación en línea de la historia laboral y salarial, el solicitante podrá iniciar el proceso de solicitud de reconocimiento de la Pensión. **Excepción**: Trámite sustitución pensional.

**3.** El docente puede hacer seguimiento a la trazabilidad de la solicitud realizada a través del Sistema Humano.

**4.** El docente, a través del Sistema Humano en Línea, podrá reportar inconsistencias encontradas en la historia laboral y salarial a la Secretaría de Educación y solicitar la corrección de la información.

5. Así mismo, el docente podrá registrar en la caja de observaciones, aquello que considera es importante en el trámite del certificado y que quiere hacerlo conocer al funcionario de la SE.

### GESTIÓN DEL CERTIFICADO EN LÍNEA DE HISTORIA LABORAL Y SALARIAL

#### 1. VALIDACIÓN HISTORIA LABORAL Y SALARIAL DEL DOCENTE

El funcionario de la Secretaría de Educación será el encargado de verificar la información laboral y salarial del docente en el sistema Humano Web. La información laboral y salarial, es el insumo y la data con la cual el sistema realizará la liquidación de la prestación correspondiente, para los casos en los que asi se requiera.

#### 1.1. INGRESO AL SISTEMA HUMANO WEB

a. El funcionario de la Secretaría de Educación deberá iniciar sesión en el Sistema Humano Web, digitando la entidad territorial a la cual pertenece, su usuario y contraseña, a continuación, dar clic en el botón Ingresar.

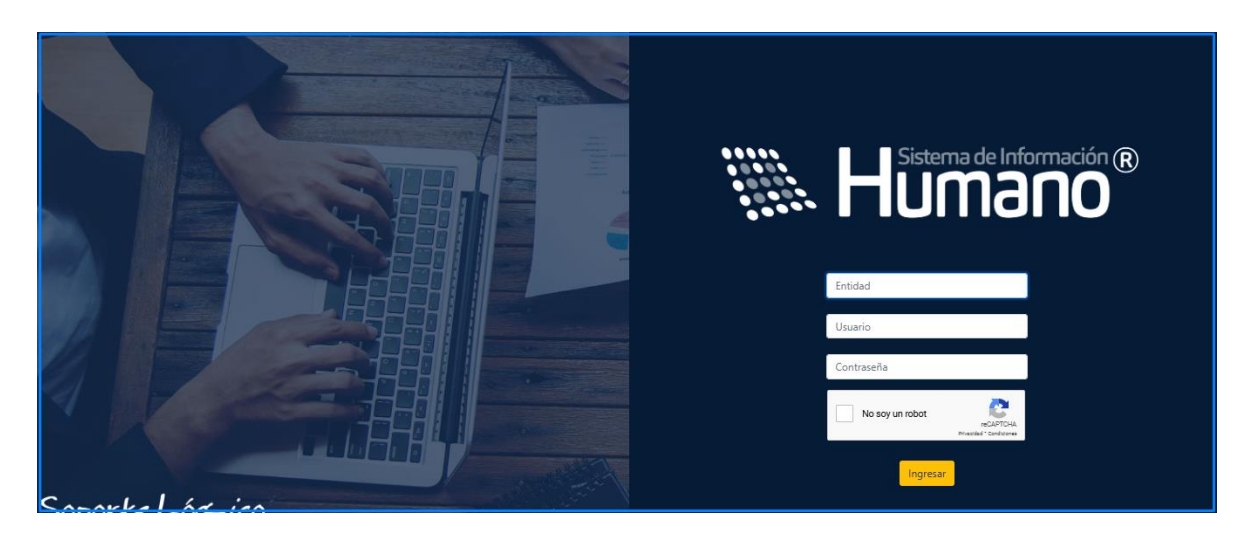

El formulario de inicio de sesión ahora presenta una nueva casilla para la validación del "CAPTCHA".

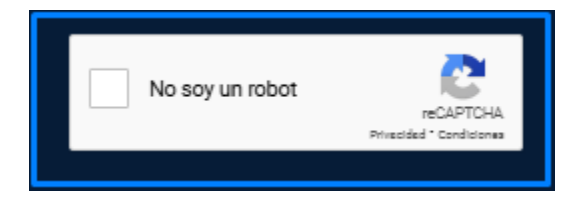

Al hacer clic en el botón "**Ingresar**" sin haber seleccionado la validación, el sistema indica que la validación de seguridad no es válida.

Al seleccionar la validación, el sistema permite el ingreso sin restricciones.

Si el CAPTCHA se selecciona más de una vez o se detecta que se está intentando acceder al sistema sin completar la validación, el sistema genera una verificación más compleja.

Al ingresar al Sistema Humano Web, encontrará a la izquierda de la pantalla el menú principal con los módulos y funcionalidades del Sistema; para iniciar con la gestión del certificado en línea, debe ingresar al módulo de Planta y Personal/dar clic en Gestionar Certificados/nuevamente dar clic en Certificados. Una vez ingrese al módulo de Gestionar Certificados, encontrará la ventana filtro, en la cual puede consultar la totalidad de las solicitudes que le han sido asignadas, dando clic en el botón **Buscar**.

| 🏠 🝷 / Planta y Personal / Gestionar Ce | rtificados / Certificad | os              |          |   |               |   |
|----------------------------------------|-------------------------|-----------------|----------|---|---------------|---|
| TFiltro O Nuevo 🖉 Edit                 | ar 🔀 Guardar            | 🗊 Eliminar      | Exportar |   |               |   |
| Empleado                               |                         |                 |          |   |               |   |
|                                        |                         |                 |          |   |               |   |
| Código Certificación                   |                         | Estado Solicitu | bu       |   | Tipo Consulta |   |
|                                        |                         | (todo)          |          | ~ | Gestionar     | ~ |
| Fecha Inicio Solicitud                 |                         | Fecha Fin Soli  | icitud   |   |               |   |
|                                        |                         |                 |          |   |               |   |
|                                        |                         |                 | Buscar   |   |               |   |
|                                        |                         |                 |          |   |               |   |

b. Podrá realizar la búsqueda de las solicitudes de certificados de historia laboral y salarial, diligenciando en la ventana filtro alguna de las opciones de búsqueda como: número de cédula del empleado, número código certificación, estado solicitud, fecha inicio solicitud y fecha fin solicitud, y dando clic en el botón **Buscar**.

| ☆ 🔹 / Planta y Personal / Gestionar Certifica | ados / Certificados             |               |   |
|-----------------------------------------------|---------------------------------|---------------|---|
| <b>TFiltro</b> ONuevo C Editar                | 🔀 Guardar 🗴 Eliminar 📑 Exportar |               |   |
| Empleado                                      |                                 |               |   |
|                                               |                                 |               |   |
| Código Certificación                          | Estado Solicitud                | Tipo Consulta |   |
|                                               | (todo)                          | Gestionar     | ~ |
| Fecha Inicio Solicitud                        | Fecha Fin Solicitud             |               |   |
|                                               |                                 |               |   |
|                                               | Buscar                          |               |   |
|                                               |                                 |               |   |
|                                               |                                 |               |   |

c. Visualizará el estado de cada una de las solicitudes asignadas y de esta forma podrá tener un control de los tiempos para gestionar la solicitud; para iniciar con el proceso de validación deberá dar clic en **Gestionar**.

|           |          | Cod.<br>Empleado | Cod.<br>Certificación | Empleado                               | Motivo<br>Certificacion | Fecha<br>Solicitud | Fecha<br>Respuesta | Estado<br>SE  | Estado<br>Proceso                   | Certificador<br>Laboral | Certificador<br>Salarial | Número<br>Radicado | Términos   | Fecha<br>Vencimiento |
|-----------|----------|------------------|-----------------------|----------------------------------------|-------------------------|--------------------|--------------------|---------------|-------------------------------------|-------------------------|--------------------------|--------------------|------------|----------------------|
| Gestionar | Recargar | 1018457001       | 2591                  | CARDONA<br>CARDONA<br>KAREN<br>CARDONA | Pensión                 | 22/10/2023         |                    | En<br>Proceso | Certificación<br>En Trámite<br>(SE) | consulta.pensiones      | consulta.pensiones       |                    | Por Vencer | 26/10/2023           |
| 4         |          |                  |                       |                                        |                         |                    |                    |               |                                     |                         |                          |                    |            | •                    |

#### 1.2 GESTIÓN DEL CERTIFICADO DE HISTORIA LABORAL POR PARTE DEL CERTIFICADOR EN LA SECRETARIA DE EDUCACIÓN

a. Una vez ingrese a gestionar el certificado en línea, valide la información, iniciando por los datos de contacto, situación laboral, establecimiento educativo, escalafón, situaciones administrativas; seguidamente valide los datos de la historia laboral del docente en la pestaña de **Novedades**.

| ☆ -                          | / Planta y Pers | onal / Gestionar Certificados / Certificad | os               |            |            |                  |            |           |  |
|------------------------------|-----------------|--------------------------------------------|------------------|------------|------------|------------------|------------|-----------|--|
| <b>T</b> Fi                  | ltro 🕒 N        | uevo 🕼 Editar 🔀 Guardar                    | <u> E</u> limina | r Exportar |            |                  |            |           |  |
| Novedades Nóminas Históricas |                 |                                            |                  |            |            |                  |            |           |  |
|                              | Entidad         | Novedad                                    | Tipo AA          | Número AA  | Fecha AA   | Fecha Ejecutoria | Estado     | Gestion   |  |
|                              | Beta            | Ing. y Reing.                              | Decreto          | 52         | 10/05/1994 | 17/05/1994       | 🗹 Generado | Gestionar |  |
|                              | Beta            | Cambios de Sueldo                          | Decreto          | 626 y 714  | 29/03/2008 | 01/01/2008       | 🗹 Generado | Gestionar |  |
|                              | Beta            | Revocatoria Ascenso / Reubic.              | Decreto          | 626 y 714  | 29/03/2008 | 01/11/2008       | 🗹 Generado | Gestionar |  |
|                              | Beta            | Cambios de Sueldo                          | Decreto          | 700 y 702  | 06/03/2009 | 01/01/2009       | 🗹 Generado | Gestionar |  |

d. En el caso en que el docente haya reportado inconsistencias en su historia laboral, podrá revisarlas dando clic en el botón **Inconsistencias**.

| Entidad | Novedad       | Tipo AA    | Número AA | Fecha AA   | Fecha Ejecutoria | Estado            | Gestion   |
|---------|---------------|------------|-----------|------------|------------------|-------------------|-----------|
| Beta    | Ing. y Reing. | Resolución | 4444      | 01/09/2022 | 01/09/2022       | A Inconsistencias | Gestionar |

e. Si revisada la o las inconsistencias, se requiere hacer algún ajuste en la información de las novedades de historia laboral del docente, realice estos cambios en el módulo de planta y personal/vinculación o detalle de vinculación; regrese al módulo de Gestionar Certificados, consulte el certificado y de clic en la opción **Recargar** que se encuentra en la grilla informativa, con el fin de que se actualicen en el certificado los cambios realizados a la historia laboral del Sistema Humano.

Si la información que requiere ajustar no la puede corregir el funcionario que está gestionando el certificado, reporte las inconsistencias al área encargada de realizar estos ajustes; una vez se hayan revisado las observaciones del docente y hecho los ajustes correspondientes de acuerdo a lo solicitado, regrese al módulo de Gestionar Certificados, consulte el certificado y de clic en la opción **Recargar** que se encuentra en la grilla informativa, con el fin de que se actualicen en el certificado los cambios realizados a la historia laboral del Sistema Humano.

|           | Cod.<br>Empleado | Cod.<br>Certificación | Empleado                               | Motivo<br>Certificacion | Fecha<br>Solicitud | Fecha<br>Respuesta | Estado<br>SE  | Estado<br>Proceso                   | Certificador<br>Laboral | Certificador<br>Salarial | Número<br>Radicado | Té |
|-----------|------------------|-----------------------|----------------------------------------|-------------------------|--------------------|--------------------|---------------|-------------------------------------|-------------------------|--------------------------|--------------------|----|
| Gestionar | 1018457001       | 2591                  | CARDONA<br>CARDONA<br>KAREN<br>CARDONA | Pensión                 | 22/10/2023         |                    | En<br>Proceso | Certificación<br>En Trámite<br>(SE) | consulta.pensiones      | consulta.pensiones       |                    | Ро |

#### Aspectos a tener en cuenta:

En caso de evidenciar algún dato inconsistente y que requiera ajuste en la data de origen, se sugiere no realizar la aprobación del registro hasta tanto se lleve a cabo el ajuste correspondiente. Lo anterior, toda vez que al realizar la recarga del Certificado, el Sistema solo validará registros con estado "**Generado**" y Certificaciones con estado "**Certificación en Trámite SE**". Por tanto, es necesario que antes de realizar cualquier aprobación, la persona a cargo del proceso realice todas las validaciones y ajustes, con el fin de evitar reprocesos.

f. Una vez recargado el certificado con los ajustes realizados en el Sistema, de clic nuevamente la opción **Gestionar**, para continuar validando el certificado.

|           |          | Cod.<br>Empleado | Cod.<br>Certificación | Empleado                               | Motivo<br>Certificacion | Fecha<br>Solicitud | Fecha<br>Respuesta | Estado<br>SE  | Estado<br>Proceso                   | Certificador<br>Laboral | Certificador<br>Salarial | Número<br>Radicado | Términos   | Fecha<br>Vencimiento |
|-----------|----------|------------------|-----------------------|----------------------------------------|-------------------------|--------------------|--------------------|---------------|-------------------------------------|-------------------------|--------------------------|--------------------|------------|----------------------|
| Gestionar | Recargar | 1018457001       | 2591                  | CARDONA<br>CARDONA<br>KAREN<br>CARDONA | Pensión                 | 22/10/2023         |                    | En<br>Proceso | Certificación<br>En Trámite<br>(SE) | consulta.pensiones      | consulta.pensiones       |                    | Por Vencer | 26/10/2023           |
| 4         |          |                  |                       |                                        |                         |                    |                    |               |                                     |                         |                          |                    |            | •                    |

g. Revisadas las inconsistencias reportadas por el docente y si la Entidad Territorial genera cobro por la validación y generación del certificado en línea, debe validar el soporte del recibo de pago por el costo de la certificación remitido por el docente; tendrá la opción en el Sistema de seleccionar si este soporte cumple o no cumple con los requerido por la entidad para continuar con la validación del certificado o devolver la solicitud.

Sí el documento adjunto no cumple, se procederá a devolver la solicitud, para que el docente corrija la información y envié nuevamente la solicitud.

Al dar clic en devolver la solicitud, el sistema le mostrará una ventana de observaciones, en la cual el funcionario de la Secretaría de Educación podrá registrar las observaciones relacionadas con la devolución de la solicitud. Una vez devuelta la solicitud le llegara al docente la notificación al correo electrónico registrado en los datos básicos del Sistema Humano y los datos de contacto del certificado en línea.

| ☆ ▼ / Plant     | a y Personal / ( | Gestionar Certifica | ados / Certificado | )5         |                   |  |                 |
|-----------------|------------------|---------------------|--------------------|------------|-------------------|--|-----------------|
| <b>T</b> Filtro | C Nuevo          | 🕼 Editar            | 聞 Guardar          | 🗊 Eliminar | ► Exportar        |  |                 |
|                 |                  |                     |                    |            | Aprobar Novedades |  |                 |
| Document        | os               |                     |                    |            |                   |  |                 |
| Soporte de j    | pago             |                     | i DOCUM            | MENTO PRUE | BA.pdf            |  | ⊙ Seleccionar ✔ |
| Observacio      | ones             |                     |                    |            |                   |  |                 |
|                 |                  |                     |                    |            |                   |  |                 |

| A Humano*                                |                                   |    | 🎲 🗘 🖇 humano 🔻 |
|------------------------------------------|-----------------------------------|----|----------------|
| 🟫 👻 / Planta y Personal / Gestionar Cert | ¿Desea devolver la certificacion? | ×  |                |
| ▼ Filtro                                 | Observaciones                     |    |                |
|                                          |                                   | 10 |                |
| Documentos                               | Devolver                          |    |                |
| Soporte de pago                          | DOCUMENTO PRUEBA.pdf              |    | Seleccionar ¥  |
| Observaciones                            |                                   |    |                |
|                                          |                                   |    |                |
|                                          |                                   |    |                |
| Escalar                                  |                                   |    |                |
|                                          | Devolver Aprobar Historia Laboral |    |                |
|                                          |                                   |    |                |
|                                          |                                   |    |                |

| A Humano                                                                                                    | 🔆 🗳 🛿 humano 👻  |
|----------------------------------------------------------------------------------------------------|-----------------|
| 🟠 🔻 / Planta y Personal / Gestionar Certificados / Certificados                                                                                                    |                 |
| ▼ Filtro     ● Nuevo     Image: Comparison of the second second |                 |
| Aprobar Novedades                                                                                                    |                 |
| Documentos                                                                                                    |                 |
| Soporte de pago i DOCUMENTO PRUEBA.pdf                                                                                                    | 🔿 Seleccionar 🗸 |
| Observaciones                                                                                                    |                 |
|                                                                                                    |                 |
|                                                                                                    |                 |
| Escalar                                                                                                    |                 |
| Devolver Aprobar Historia Laboral                                                                                                    |                 |

h. Para validar la información de la historia laboral, debe dar clic en la opción de **Novedades**, donde podrá seleccionar cada novedad que vaya a aprobar, marcando el **Checklist** ubicado a la izquierda de cada novedad. La aprobación se podrá realizar por cada novedad o seleccionando todas y dando clic en el botón **Aprobar Novedades**, con el fin de realizar un preaprobado o seleccionando el botón **Aprobado Historia Laboral**, el cual permitirá realizar una aprobación masiva.

Una vez ha validado el soporte de pago y habiendo revisado la información de la Historia Laboral, al hacerlo se desplegará un mensaje emergente confirmando la aprobación de la Historia Laboral.

| Tablas Maestras Z Zimbra K Hur | mano 🖹 HumanoFomag 📱 Ce      | betahumano.soporte<br>Apreciado Usuario: Uste<br>historia laboral contenio | elogico.co dice<br>ed está certificando qu<br>la en el sistema ha sic | ue la información de<br>do revisada y corresj | 5 T           | Ciclo_FOMAG  | 🕷 Cicio_EL 🕷 Be | ta_EL 🐺 Beta_WEB » |
|--------------------------------|------------------------------|----------------------------------------------------------------------------|-----------------------------------------------------------------------|-----------------------------------------------|---------------|--------------|-----------------|--------------------|
| 0.0                            | ☆ ▼ / Planta y Personal / Ge | con la información refle                                                   | jada en la hoja de vid                                                | a y en los aplicativo                         | s de la       |              |                 |                    |
| Escalafón Docente              | <b>T</b> Filtro 😯 Nuevo      | childe.                                                                    |                                                                       | Aceptar Car                                   | ncelar        |              |                 |                    |
| Admin y Segundad               | Rota Combine o               | la Sualda                                                                  | Docrete                                                               | 065.066                                       | 22/08/2024    | 01/01/2021   | Come            | a da               |
| Planta y Personal              | Deta Cambios C               | le Sueluo                                                                  | Decreto                                                               | 503-500                                       | 22/00/2021    | 01/01/2021   | General General | Gestionar          |
| Datos Basicos                  |                              |                                                                            |                                                                       |                                               |               |              |                 |                    |
| Hoja de Vida                   |                              |                                                                            |                                                                       | Aprobar Noveda                                | des           |              |                 |                    |
| Informacion Vinculacion >      |                              |                                                                            |                                                                       |                                               |               |              |                 |                    |
| Incrementos Salariales >       | Documentos                   |                                                                            |                                                                       |                                               |               |              |                 |                    |
| I raslados Masivos             |                              |                                                                            |                                                                       |                                               |               |              |                 |                    |
| Verificar Empleado             | Soporte de pago              | i Re                                                                       | lacionPagosVehic                                                      | culos.pdf                                     |               |              |                 | 💿 Cumple 🗸         |
| Cambiar Código                 | Observaciones                |                                                                            |                                                                       |                                               |               |              |                 |                    |
| Validación Planta >            | Observaciones                |                                                                            |                                                                       |                                               |               |              |                 |                    |
| Centro de Costo                |                              |                                                                            |                                                                       |                                               |               |              |                 |                    |
| Datos Digitales                |                              |                                                                            |                                                                       |                                               |               |              |                 | li li              |
| Pensionado                     |                              |                                                                            |                                                                       |                                               |               |              |                 |                    |
| Consulta Empleado              |                              |                                                                            |                                                                       |                                               |               |              |                 |                    |
| Administración Puntos          | Escalar                      |                                                                            |                                                                       |                                               |               |              |                 |                    |
| Gestionar Certificados 🗸 🗸     |                              |                                                                            |                                                                       |                                               |               |              |                 |                    |
| Certificados                   |                              |                                                                            | Devolver Aproba                                                       | r Historia Laboral                            | Aprobar Histo | ria Salarial |                 |                    |
| Reportes Novedades             |                              |                                                                            |                                                                       |                                               |               |              |                 |                    |

i. Si al momento de validar la historia laboral, al docente dentro de sus datos básicos o información docente le hacen falta datos como: móvil, email y/o régimen de pensiones, respectivamente, el Sistema no le permitirá continuar con la aprobación hasta que se realice la completitud de la misma.

#### Aspectos a tener en cuenta:

- Para docente activos, el Sistema no permitirá continuar con la aprobación hasta que se realice la completitud de Email, móvil y régimen de pensiones, en los casos donde falte la información y generará un mensaje indicando que el campo no puede estar vacio.

- Para docentes inactivos, el Sistema no permitirá continuar con la aprobación hasta que se realice la completitud del régimen de pensiones.

- Los datos deberán ser actualizados por la Entidad territorial asi:
- a. **Email:** En la funcionalidad de datos básicos.
- b. **Móvil:** En la funcionalidad de datos básicos.
- c. Régimen Pensiones: En la funcionalidad de información docente.

#### 1.3 GESTIÓN DEL CERTIFICADO DE HISTORIA SALARIAL POR PARTE DEL CERTIFICADOR EN LA SECRETARÍA DE EDUCACIÓN

a. Para validar la información de la historia salarial, debe dar clic en la opción de **Novedades Históricas** y seleccionar en el campo "Cantidad de periodos a

validar" los periodos a validar (1 o 10 años) y dar clic en **Definir** para que el sistema cargue la información salarial según la opción seleccionada.

| ☆ ▼ / Planta    | a y Personal / | Gestionar Certifica | dos / Certificado | s          |          |
|-----------------|----------------|---------------------|-------------------|------------|----------|
| <b>T</b> Filtro | Nuevo          | ピ Editar            | 🔀 Guardar         | 🗓 Eliminar | Exportar |
| Novedad         | es Nómi        | nas Históricas      |                   |            |          |
| Cantidad de     | e periodos a   | evaluar             |                   |            |          |
| (seleccior      | nar)           |                     |                   |            | ¢ [      |
| (seleccior      | nar)           |                     |                   |            |          |
| 10              |                |                     |                   |            |          |
| Soporte de p    | ago            |                     | i DOCUN           | MENTO PRUE | 3A.pdf   |
| Observacio      | nes            |                     |                   |            |          |
|                 |                |                     |                   |            |          |
|                 |                |                     |                   |            |          |

Al dar clic en **Definir**, el sistema mostrará un mensaje indicando que la información se guardó correctamente y que puede proceder con la gestión del certificado.

|                                            | 📰 🎲 🗘 🖄 humano 🝷 |
|--------------------------------------------|------------------|
| Validación                                 |                  |
| La información se guardó<br>correctamente. | 9                |
|                                            |                  |

b. Una vez generado el mensaje anterior, se debe ingresar nuevamente por la pestaña de **Nóminas Históricas** donde visualizará la información salarial para la validación correspondiente.

c. En la parte derecha del formulario, visualizará los botones + o -, los cuales permitirán comprimir o desplegar el periodo sobre el cual se realizará la validación.

| T  | iltro 💿 Nuevo 🕼 Editar 🔀 Guardar 🖻 Eliminar 🖹 Ex | portar       |                   | θ                 |
|----|--------------------------------------------------|--------------|-------------------|-------------------|
| Ca | idad de periodos a evaluar                       |              |                   |                   |
| 1  |                                                  |              |                   |                   |
|    | PERIODO 2022                                     |              | Aprobar 2022      |                   |
|    | DICIEMBRE                                        | BETA         | DESDE: 01/12/2022 | HASTA: 31/12/2022 |
|    | Concepto                                         | Valor        | Estado            | Gestion           |
|    | DIAS EFECTIVAMENTE LABORADOS                     | 30,00        | Generado          | Gestionar         |
|    | PAGO SUELDO DE VACACIONES                        | 2.756.173,00 | Generado          | Gestionar         |
|    | ASIGNACIÓN BÁSICA ACTUAL                         | 3.180.200,00 | 📝 Generado        | Gestionar         |

d. El sistema brindará la opción, bajo el criterio y responsabilidad del funcionario de la Secretaría de Educación, de realizar la validación de la información por registro, mes, año o totalidad de la historia salarial, de la siguiente manera:

- Validación por registro: Seleccionando el registro o los registros, podrá dar clic en el botón Aprobar y de esa manera aprobar los registros seleccionados sin afectar los registros no seleccionados.

| T Filtro                      | o 🕒 Nuevo         | ピ Editar  | 🖹 Guardar | 🗓 Eliminar | 🕒 Exportar   |   |                   |                   |     |
|-------------------------------|-------------------|-----------|-----------|------------|--------------|---|-------------------|-------------------|-----|
| Cantida                       | ad de periodos a  | evaluar   |           |            |              |   |                   |                   |     |
| 10                            |                   |           |           |            |              |   |                   |                   | + E |
| PERIODO 2012     Aprobar 2012 |                   |           |           |            |              |   |                   | *                 |     |
| SEP                           | PTIEMBRE          |           |           |            | BETA         | 1 | DESDE: 01/09/2012 | HASTA. 30/03/2012 |     |
| Con                           | ncepto            |           |           |            | Valor        | 1 | Estado            | Gestion           |     |
|                               | S EFECTIVAMENTE I | LABORADOS |           |            | 30,00        |   | 🗹 Generado        | Gestionar         |     |
|                               | GNACIÓN BÁSICA AG | CTUAL     |           |            | 1.441.220,00 |   | 📝 Generado        | Gestionar         |     |
| oct                           | TUBRE             |           |           |            | BETA         | 1 | DESDE: 01/10/2012 | HASTA: 31/10/2012 |     |
| Con                           | rcepto            |           |           |            | Valor        | 1 | Estado            | Gestion           |     |
|                               | S EFECTIVAMENTE I | LABORADOS |           |            | 30,00        |   | Generado          | Gestionar         |     |
|                               | GNACIÓN BÁSICA AG | CTUAL     |           |            | 1.441.220,00 |   | 🕜 Generado        | Gestionar         |     |

- Validación por mes: Seleccionando el mes a validar, el certificador podrá dar clic en el botón Aprobar y de esa manera realizar la aprobación de todos los registros del mes seleccionado.

| <b>T</b> Filtro                | Onevo     Centre Editar | 🔀 Guardar | 🗎 Eliminar | 🖹 Exportar   |          |               |                   |     |  |  |
|--------------------------------|-------------------------|-----------|------------|--------------|----------|---------------|-------------------|-----|--|--|
| Cantidad de periodos a evaluar |                         |           |            |              |          |               |                   |     |  |  |
| 10                             |                         |           |            |              |          |               |                   | + - |  |  |
| PERIO                          | DO 2012                 |           |            |              |          |               | Aprobar 2012      | *   |  |  |
|                                | MBRE                    |           |            | BETA         | DESDI    | E: 01/09/2012 | HASTA: 30/09/2012 |     |  |  |
| Concepto                       | 0                       |           |            | Valor        | Estado   | )             | Gestion           |     |  |  |
| DIAS EFE                       | ECTIVAMENTE LABORADOS   |           |            | 30,00        | <b>2</b> | Generado      | Gestionar         |     |  |  |
| ASIGNAC                        | CIÓN BÁSICA ACTUAL      |           |            | 1.441.220,00 | <b>1</b> | Generado      | Gestionar         |     |  |  |
| ОСТИВЯ                         | RE                      |           |            | BETA         | DESDI    | E: 01/10/2012 | HASTA: 31/10/2012 |     |  |  |
| Concepto                       | 0                       |           |            | Valor        | Estado   | )             | Gestion           |     |  |  |
| DIAS EFE                       | ECTIVAMENTE LABORADOS   |           |            | 30,00        |          | Generado      | Gestionar         |     |  |  |
|                                | CIÓN BÁSICA ACTUAL      |           |            | 1.441.220,00 | <b>2</b> | Generado      | Gestionar         |     |  |  |

- Validación año: Seleccionando el año a validar, el certificador podrá dar clic en el botón **Aprobar** y de esa manera realizar la aprobación de todos los registros del año seleccionado.

| T | Filtro 🔁 Nuevo 😰 Editar 😰 Guardar 👜 Eliminar 🖹 Exp | portar       |                   |                   |
|---|----------------------------------------------------|--------------|-------------------|-------------------|
|   | PERIODO 2021                                       |              |                   | Aprobar 2021      |
|   | ENERO                                              | ВЕТА         | DESDE: 01/01/2021 | HASTA: 31/01/2021 |
|   | Concepto                                           | Valor        | Estado            | Gestion           |
|   | BONIF. MENSUAL DOCENTES                            | 31.802,00    | 🕜 Generado        | Gestionar         |
|   | DIAS EFECTIVAMENTE LABORADOS                       | 30,00        | 🗹 Generado        | Gestionar         |
| • | PAGO SUELDO DE VACACIONES                          | 1.132.160,00 | Generado          | Gestionar         |
|   | ASIGNACIÓN BÁSICA ACTUAL                           | 3.180.200,00 | 📝 Generado        | Gestionar         |
|   | FEBRERO                                            | BETA         | DESDE: 01/02/2021 | HASTA: 28/02/2021 |
|   | Concepto                                           | Valor        | Estado            | Gestion           |
|   | BONIF. MENSUAL DOCENTES                            | 47.703,00    | 🗹 Generado        | Gestionar         |
|   | DIAS EFECTIVAMENTE LABORADOS                       | 30,00        | 📝 Generado        | Gestionar         |
|   | ASIGNACIÓN BÁSICA ACTUAL                           | 3.180.200,00 | 📝 Generado        | Gestionar         |

- **Total de la historia salarial:** Para los casos en que, bajo responsabilidad del certificador, éste considera una vez realizadas todas las validaciones a su cargo, que la información es verídica, completa y apta para ser insumo en el estudio de un reconocimiento y liquidación pensional, cuenta con la opción de aceptar de forma masiva haciendo uso del botón **Aprobación Historia Salarial**.

Al hacerlo se desplegará un mensaje emergente confirmando la aprobación de la Historia Salarial, al cual deberá dar clic en la opción de **Aceptar** como se ve en la imagen.

| W. T           | ablas Maestras 🛛 Zimbra 🕷 Humano 🕷 HumanoFomag 🕷 C              | betahumano.soportelogico.co dice                                                                                                    | 3 👅 Ciclo_FOMAG 👅 Clo | :lo_EL 🕷 Beta_EL 🕷 Beta_WEB 🛛 » |
|----------------|-----------------------------------------------------------------|----------------------------------------------------------------------------------------------------|-----------------------|---------------------------------|
| »              | A Humano                                                        | Apreciado Usuario: Usted está certificando que la información de<br>historia salarial contanida en el cistama ha sido revisada y corresponde |                       | 🔅 🗳 🔒 humano 🝷                  |
|                | ☆ ▼ / Planta y Personal / Gestionar Certificados / Certificados | con la información reflejada en la hoja de vida y en los aplicativos de la<br>entidad.                                                       |                       |                                 |
| t <del>e</del> | Tiltro 😌 Nuevo 😰 Editar 🖪 Guardar 🛍                             | Aceptar                                                                                                    |                       |                                 |
|                | PERIODO 2021                                                    |                                                                                                    |                       | Aprobar 2021 ¥                  |
|                | PERIODO 2022                                                    |                                                                                                    |                       | Aprobar 2022 ¥                  |
|                | Documentos                                                      |                                                                                                    |                       |                                 |
|                | Soporte de pago i RelacionPa                                    | gosVehiculos.pdf                                                                                                    |                       | 📀 Cumple 🗸                      |
|                | Observaciones                                                   |                                                                                                    |                       |                                 |
|                |                                                                 |                                                                                                    |                       |                                 |
|                |                                                                 |                                                                                                    |                       |                                 |
|                | Escalar                                                         |                                                                                                    |                       |                                 |
|                |                                                                 | Devolver Aprobar Historia Labora Aprobar Historia Salaria                                                                                    |                       |                                 |

e. Una vez aprobada la Historia Laboral y la Historia Salarial debe realizar la última aprobación, para que el certificado quede finalmente gestionado y en estado aprobado.

Para realizar este último paso, debe dar clic en la opción de **Aprobar** al final del formulario.

| ☆ ▼ / Planta y Personal / Gestionar Certificados / Certificados |                  |                  |           |  |  |  |  |  |
|-----------------------------------------------------------------|------------------|------------------|-----------|--|--|--|--|--|
| 🍸 Filtro 💿 Nuevo 📝 Editar 🗟 Guardar 🛍 Elim                      | inar 🕒 Exportar  |                  | 0         |  |  |  |  |  |
|                                                                 | 30,00            |                  | Gestional |  |  |  |  |  |
| PAGO SUELDO DE VACACIONES                                       | 2.756.173,00     | 🞸 Aprobado Final | Gestionar |  |  |  |  |  |
| SIGNACIÓN BÁSICA ACTUAL                                         | 3.180.200,00     | 🞸 Aprobado Final | Gestionar |  |  |  |  |  |
| Documentos Soporte de pago i DOCUMENTO P                        | Documentos       |                  |           |  |  |  |  |  |
| Observaciones                                                   |                  |                  |           |  |  |  |  |  |
| Escalar                                                         | Devolver Aceptar |                  |           |  |  |  |  |  |

f. Aprobado el certificado en línea podrá consultar el estado de la certificación en la grilla del filtro, la cual aparecerá como **Certificación Aprobada**.

| Co<br>Er              | Cod.<br>Empleado | Cod.<br>Certificación | Empleado                               | Motivo<br>Certificacion | Fecha<br>Solicitud | Fecha<br>Respuesta | Estado<br>SE | Estado<br>Proceso         | Certificador<br>Laboral | Certificador<br>Salarial | Número Radicado   | Términos | Fecha<br>Vencin |
|-----------------------|------------------|-----------------------|----------------------------------------|-------------------------|--------------------|--------------------|--------------|---------------------------|-------------------------|--------------------------|-------------------|----------|-----------------|
| Consultar Recargar 10 | 018457001        | 2591                  | CARDONA<br>CARDONA<br>KAREN<br>CARDONA | Pensión                 | 22/10/2023         | 22/10/2023         | Finalizad    | Certificación<br>aprobada | consulta.pensiones      | consulta.pensiones       | ENT120231022P2591 |          |                 |

g. Al finalizar la validación del certificado en línea de la historia laboral y salarial, el sistema enviará un mensaje al correo electrónico del docente informando de la aprobación del certificado y adicionalmente, el estado de la solicitud realizada cambiará a estado **Certificación aprobada** en humano en línea, para conocimiento del docente.

|         |           |          |                                                                                                    |                    |                |                        | 1100                                                                                                    |
|---------|-----------|----------|----------------------------------------------------------------------------------------------------|--------------------|----------------|------------------------|----------------------------------------------------------------------------------------------------|
| Filtro  |           |          |                                                                                                    |                    |                |                        |                                                                                                    |
|         |           |          | and the second second second second second second second second second second second second second second second |                    |                | and the second second  |                                                                                                    |
|         |           |          |                                                                                                    |                    |                |                        |                                                                                                    |
|         |           |          |                                                                                                    | Solicitar Certific | acion          |                        |                                                                                                    |
|         |           |          | Motivo Certificación                                                                                             | Paso Actual        | Num. Documento | Estado Certificación   | Fecha Solicitud                                                                                                    |
| Proceso | Consultar | Cancelar | Pensión                                                                                                    | Proceso finalizado | 1018457001     | Certificación aprobada | 22/10/2023                                                                                                    |
|         |           |          |                                                                                                    |                    |                |                        |                                                                                                    |
|         |           |          | 10                                                                                                    | FIT                | Theres         |                        | Charles of the second second s |

#### 2. REPARTO SOLICITUDES CERTIFICACIONES DOCENTES

El sistema estará parametrizado para realizar el reparto de las solicitudes de forma equitativa entre los usuarios certificadores creados en el Sistema Humano.

El usuario creado para ejercer el rol de Coordinador de Historial Laboral y Salarial de la Secretaría de Educación, tendrá la opción de realizar el reparto de las solicitudes de certificación a los usuarios registrados de forma manual, según la necesidad de la Secretaría por (incapacidad o vacaciones de un certificador, etc.).

Para hacer este reparto debe ingresar al módulo de **Planta y Personal/Gestionar Certificados/Reparto Certificados**, en la opción de la ventana Filtro encontrará diferentes opciones de búsqueda de la información. Ejemplo en el campo Estado solicitud se desplegarán diferentes opciones de búsqueda.

| TFiltro ONu         | evo 📝 Editar | 🗟 Guardar | 🗊 Eliminar 🔹 Exportar                           |
|---------------------|--------------|-----------|-------------------------------------------------|
| Empleado            |              |           |                                                 |
|                     |              |           |                                                 |
| Certificador        |              |           |                                                 |
|                     |              |           |                                                 |
| Código Certificació | nó           |           | Estado Solicitud                                |
|                     |              |           | Certificación En Trámite (SE)                   |
|                     |              |           | (todo)<br>Certificación aprobada                |
|                     |              |           | Certificación Cancelada                         |
|                     |              |           | Certificación Cerrada<br>Certificación Devuelta |
|                     |              |           | Certificación En Trámite (SE)                   |
|                     |              |           | Certificación Finalizada                        |
|                     |              |           | Certificación rechazada                         |

Para reasignar manualmente el trámite de una solicitud a otro certificador, podrá seleccionar las solicitudes que requiera reasignar, registrando en las casillas el usuario del certificador al cual va a asignar el proceso de validación de la historia laboral o salarial; finalmente debe dar clic en la opción de **Asignar**.

| Tiltro O Nuevo 🕑 Ed        | litar 🔀 Guardar  | 🖻 Eliminar 🛛 🕒 Exportar         |                         |                                            |                       |                           |
|----------------------------|------------------|---------------------------------|-------------------------|--------------------------------------------|-----------------------|---------------------------|
| Ver 10 + registros por pág | gina Filtrar     |                                 |                         |                                            | < 1 2 3               | 4 5 9 >                   |
| Cod. Certificacion         | Cod. Empleado Em | pleado                          | Estado                  | Certificador Laboral                       | Certificador Salarial |                           |
| 827                        | 41905777         | BELTRAN IBARRA ALCIRA           | Certificación En Trámit | te (SE) Certif                             | cador.Pruebas_2       | Certificador.Pruebas_1    |
| 837                        | 41901062         | BOLIVAR GIRALDO JEANET          | Certificación En Trámit | te (SE) Certif                             | cador.Pruebas_2       | Certificador.Pruebas_2    |
| 839                        | 40728440         | CHAVEZ FERRER MARGARITA         | Certificación En Trámit | te (SE) huma                               | no                    | humano                    |
| □ ara                      | 40405004         | RELACT OSOBIO ERANGISCO ANTONIO | Contraction For Triant  |                                            | and an Developer D    | Contificandos Davahas - 2 |
| 847                        | 41901062         | BOLIVAR GIRALDO JEANET          | Certificación En Trámit | te (SE) Certif                             | cador.Pruebas_1       | Certificador.Pruebas_1    |
| 848                        | 24495764         | ARIAS CIRO ADIELA               | Certificación En Trámit | te (SE) Certif                             | cador.Pruebas_1       | Certificador.Pruebas_1    |
| 852                        | 4376721          | CUBIDES CASTAÑEDA ALEXANDER     | Certificación En Trámit | Certificación En Trámite (SE) Certificador |                       | Certificador.Pruebas_1    |
| 860                        | 41901062         | BOLIVAR GIRALDO JEANET          | Certificación En Trámit | te (SE) Certif                             | cador.Pruebas_1       | Certificador.Pruebas_1    |
| 869                        | 41913084         | QUINTERO RODRIGUEZ JOHANA       | Certificacion En Tramit | te (SE) Certif                             | cador.Pruebas_2       | Certificador.Pruebas_1    |
| 910                        | 9729282          | CALDERON ARENAS LUIS CARLOS     | Certificación En Trámit | te (SE) Certif                             | cador.Pruebas_1       | Certificador.Pruebas_2    |
| Certificador Laboral       |                  |                                 |                         |                                            |                       |                           |
| Certificador.Pruebas_2     |                  | Certificador.Pruebas_2          |                         |                                            |                       |                           |
| Certificador Salarial      |                  |                                 |                         |                                            |                       |                           |
| Certificador.Pruebas_2     |                  | Certificador.Pruebas_2          |                         |                                            |                       |                           |
|                            |                  |                                 | Asignar                 |                                            |                       |                           |

#### 3. REPORTE DE INCONSISTENCIAS DE LA HISTORIA LABORAL Y SALARIAL A OTRA ENTIDAD TERRITORIAL

Si al validar la información del certificado en línea del docente o directivo docente se observan novedades de la historia laboral y conceptos de pago de la historia salarial que pertenezcan a tiempos laborados en otra Secretaría de Educación, a través del Sistema se podrá reportar la información a la Secretaría de Educación para que se valide y se apruebe la información laboral y salarial, de acuerdo a la competencia de cada una de las entidades en las que hayan laborado los docentes.

En la información de las **Novedades** y de las **Novedades Históricas** de pagos, el usuario de la Secretaría de Educación identificará si dentro del certificado en línea de historia laboral y salarial se encuentran novedades y factores que debe validar otra Secretaría de Educación por tratarse de un Docente que ha laborado con anterioridad en otra Secretaría de Educación.

a. En el campo **Entidad** se puede observar la o las Secretarías de Educación que tienen novedades asociadas y que requiere validación y aprobación.

| T Fi | itro 🗢 Nuevo 📝 Edi    | tar 🔯 Guardar 🗊 Elimina | ar 📑 Exportar |           |            |                  |            |           |
|------|-----------------------|-------------------------|---------------|-----------|------------|------------------|------------|-----------|
| No   | vedades Nóminas Histó | ricas                   |               |           |            |                  |            |           |
|      | Entidad               | Novedad                 | Tipo AA       | Número AA | Fecha AA   | Fecha Ejecutoria | Estado     | Gestion   |
|      | BUCARAMANGA           | Ing. y Reing.           | Resolución    | 10405     | 09/26/1977 | 10/07/1977       | 🕜 Generado | Gestionar |
|      | SANTANDER             | Ing. y Reing.           |               |           |            | 10/07/1977       | 🗭 Generado | Gestionar |
|      | BUCARAMANGA           | Incorporacion           | Resolución    | 089       | 02/14/2003 | 02/14/2003       | 🗹 Generado | Gestionar |
|      | BUCARAMANGA           | Cambios de Sueldo       | Decreto       | 1238      | 04/13/2009 | 01/01/2009       | 📝 Generado | Gestionar |
|      | BUCARAMANGA           | Cambios de Sueldo       | Decreto       | 1238      | 04/13/2009 | 10/01/2009       | 🗭 Generado | Gestionar |
|      | BUCARAMANGA           | Cambios de Sueldo       | Decreto       | 1278-1369 | 04/26/2010 | 01/01/2010       | 🛃 Generado | Gestionar |
| •    | BUCARAMANGA           | Cambios de Sueldo       | Decreto       | 1027-1055 | 04/04/2011 | 01/01/2011       | 🗭 Generado | Gestionar |
|      | BUCARAMANGA           | Cambios de Sueldo       | Decreto       | 0826-0827 | 04/25/2012 | 01/01/2012       | 📝 Generado | Gestionar |
| 0    | BUCARAMANGA           | Cambios de Sueldo       | Deoreto       | 1001-1002 | 05/21/2013 | 01/01/2013       | Generado   | Gestioner |

| Triltro O Nuevo 🗹 Editar 🕅 Guardar 🛍 Eliminar 🕒 Exportar |           |                   |                   |
|----------------------------------------------------------|-----------|-------------------|-------------------|
| MARZO                                                    | BETA      | DESDE: 01/03/2008 | HASTA: 31/03/2008 |
| Concepto                                                 | Valor     | Estado            | Gestion           |
| SUBSIDIO DE ALIMENTACION                                 | 37.533,00 | ✓ Aprobado        | Gestionar         |
| AUXILIO DE TRANSPORTE                                    | 55.000.00 | ✓ Aprobado        | Gestionar         |
| ABRIL                                                    | BETA      | DESDE: 01/04/2008 | HASTA: 15/04/2008 |
| Concepto                                                 | Valor     | Estado            | Gestion           |
| PRIMA DE NAVIDAD                                         | 74.794,00 | ✓ Aprobado        | Gestionar         |
| SUBSIDIO DE ALIMENTACION                                 | 18.766,00 | ✓ Aprobado        | Gestionar         |
| AUXILIO DE TRANSPORTE                                    | 27.500,00 | ✓ Aprobado        | Gestionar         |
| JULIO                                                    | BETA      | DESDE: 10/07/2008 | HASTA: 31/07/2008 |
| Concepto                                                 | Valor     | Estado            | Gestion           |
| SUBSIDIO DE ALIMENTACION                                 | 26.273,00 | ✓ Aprobado        | Gestionar         |
| AUXILIO DE TRANSPORTE                                    | 38.500,00 | ✓ Aprobado        | Gestionar         |

b. Para solicitar la validación y aprobación de la información a otra Secretaría de Educación, debe seleccionar cada una de las novedades en el espacio ubicado a la izquierda del campo **Entidad**.

c. Seleccionadas las novedades de planta encontrará dos botones al final del formulario, uno para solicitar la aprobación de la historia laboral y otro para solicitar la aprobación de la historia salarial, a los cuales deberá dar clic.

| <b>T</b> Filtro | Nuevo     Edita       | ar 🔀 Guardar 🛍 | Eliminar 🛛 🕒 Exp    | portar                    |                      |                   |             |               |
|-----------------|-----------------------|----------------|---------------------|---------------------------|----------------------|-------------------|-------------|---------------|
| Noved           | ades Nóminas Histório | cas            |                     |                           |                      |                   |             |               |
|                 | Entidad               | Novedad        | Tipo AA             | Número AA                 | Fecha AA             | Fecha Ejecutoria  | Estado      | Gestion       |
|                 | Beta Armenia          | Ing. y Reing.  | Acta                |                           |                      | 17/07/2006        | 🗹 Generado  | Gestionar     |
|                 |                       |                |                     | Apro                      | bar Novedades        |                   |             |               |
| Docume          | ntos                  |                |                     |                           |                      |                   |             |               |
| Soporte o       | le pago               | i COMPROBA     | NTE DE PAGO .p      | df                        |                      |                   |             | 🕑 Cumple \vee |
| Observa         | ciones                |                |                     |                           |                      |                   |             |               |
|                 |                       |                |                     |                           |                      |                   |             | li            |
|                 |                       |                |                     |                           |                      |                   |             |               |
| Escalar         |                       |                |                     |                           |                      |                   |             |               |
|                 |                       | Devolver       | Aprobar Historia La | boral Solicitar Aprobacio | on Laboral Aprobar H | listoria Salarial | on Salarial |               |

d. El usuario podrá validar primero la información laboral y salarial correspondientes a su Secretaría de Educación y posteriormente podrá enviar la solicitud a la otra SE (Secretaría de Educación).

e. Al dar clic en el botón de solicitud de aprobación de historia laboral o aprobación de historia salarial, la información viajara automáticamente a la bandeja del certificador de la otra Secretaría de Educación.

f. Si se consulta de nuevo la información en el Sistema en la funcionalidad de Gestionar Certificados, se evidencia en el campo **Estado** que los registros enviados para validación a otra SE cambian a un color rojo con el estado **Solicitud Revisión Externa**.

| No | vedades | Nóminas Históricas |            |           |            |                  |                            |           |
|----|---------|--------------------|------------|-----------|------------|------------------|----------------------------|-----------|
|    | Entidad | Novedad            | Tipo AA    | Número AA | Fecha AA   | Fecha Ejecutoria | Estado                     | Gestion   |
|    | Yumbo   | Ing. y Reing.      | Acta       |           |            | 04/07/1994       | 🗹 Generado                 | Gestionar |
|    | Yumbo   | Ascensos           | Resolución | 63261     | 07/31/1997 | 07/31/1997       | 🗹 Generado                 | Gestionar |
|    | Yumbo   | Prom Propiedad     | Acta       | 561       | 09/12/2000 | 09/12/2000       | 🗹 Generado                 | Gestionar |
|    | VALLE   | Ing. y Reing.      |            |           |            | 09/12/2000       | Solicitud Revisión Externa | Gestionar |
|    | Yumbo   | Ascensos           | Acta       | 85496     | 02/12/2001 | 02/12/2001       | Generado                   | Gestionar |
|    | Yumbo   | Incorporacion      | Acta       | 0170D     | 02/23/2004 | 02/23/2004       | C Generado                 | Gestionar |

| ۲ | Filtro 🕈 Nuevo 🗹 Editar 📓 Guardar 🗊 Eliminar | 🕒 Exportar   |                              |                   |
|---|----------------------------------------------|--------------|------------------------------|-------------------|
|   | PERIODO 2014                                 |              |                              | Aprobar 2014      |
|   | MAYO                                         | VALLE        | DESDE: 05/01/2014            | HASTA: 05/31/2014 |
|   | Concepto                                     | Valor        | Estado                       | Gestion           |
|   | DIAS EFECTIVAMENTE LABORADOS                 | 30.00        | 🗹 Solicitud Revisión Externa | Gestionar         |
|   | HORA EXTRA NORMALISTA SUPERIOR 1 A (D. 1278) | 210,390.00   | 🗹 Solicitud Revisión Externa | Gestionar         |
|   | SUBSIDIO DE ALIMENTACION                     | 47,551.00    | Solicitud Revisión Externa   | Gestionar         |
|   | BASICO ACTUAL                                | 1,121,819.00 | 🗹 Solicitud Revisión Externa | Gestionar         |
|   | AUXILIO DE TRANSPORTE                        | 72,000.00    | 🗹 Solicitud Revisión Externa | Gestionar         |
|   | SUELDO BASICO                                | 1,121,819.00 | Solicitud Revisión Externa   | Gestionar         |
|   | MAYO                                         | УИМВО        | DESDE: 05/01/2014            | HASTA: 05/31/2014 |

g. Para que el usuario certificador de la otra Secretaría de Educación a la cual se envían las solicitudes de revisión externa, valide la información reportada por una Secretaría, debe ingresar al Sistema Humano siguiendo la ruta: **Planta y Personal/Gestionar Certificados/Reportes Novedades Externas**.

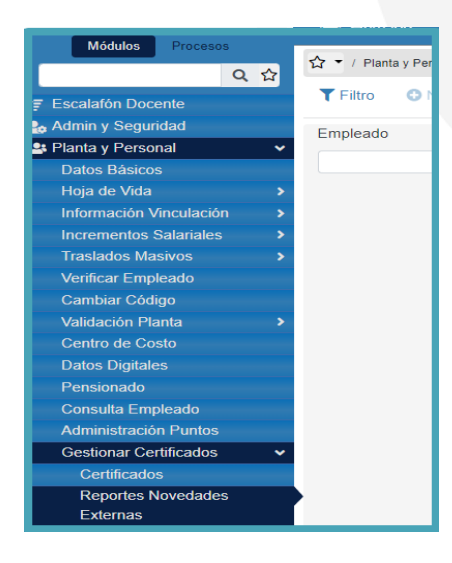

h. Al ingresar a la funcionalidad **Reportar Novedades Externas**, encontrará una ventana filtro en la cual puede buscar por el número de documento del docente o puede hacer una búsqueda general dando clic en el botón **Buscar**, donde podrá observar la totalidad de las solicitudes de validación de historia laboral y salarial que han realizado otras Secretarías de Educación.

| ☆ ▼ / Plant     | a y Personal / Gestionar Cer             | tificados / Reportes I | Novedades Extern | as                            |         |
|-----------------|------------------------------------------|------------------------|------------------|-------------------------------|---------|
| <b>T</b> Filtro | Nuevo  Edita                             | r 🖪 Guardar            | 🗊 Eliminar       | Exportar                      |         |
| Empleado        |                                          |                        |                  |                               |         |
|                 |                                          |                        |                  |                               |         |
|                 |                                          |                        |                  | Buscar                        |         |
| Ver 10          | <ul> <li>registros por página</li> </ul> | a Filtrar              |                  |                               | < 1 > 🖸 |
|                 | Cod. Empleade                            | þ                      | Empleado         |                               |         |
| Gestionar       | 16639665                                 | ;                      |                  | MONDRAGON ROJAS CARLOS GERMAN |         |
|                 |                                          |                        |                  |                               |         |

i. Al dar clic en el botón **Gestionar** del registro que se va a validar, se evidencia que el campo **Estado** de cada novedad de la historia laboral se encuentra en color rojo, con la observación de **Solicitud Revisión Externa**, para que se gestionen y se aprueben las novedades.

| Novedades Nóminas Históricas |              |                            |                   |
|------------------------------|--------------|----------------------------|-------------------|
| PERIODO 2011                 |              |                            | Aprobar 2011 🕈    |
| ABRIL                        | VALLE        | DESDE: 04/01/2011          | HASTA: 04/30/2011 |
| Concepto                     | Valor        | Estado                     | Gestion           |
| DIAS EFECTIVAMENTE LABORADOS | 30.00        | Solicitud Revisión Externa | Gestionar         |
| SUELDO BASICO                | 2,425,592.00 | Solicitud Revisión Externa | Gestionar         |
| ABRIL                        | YUMBO        | DESDE: 04/01/2011          | HASTA: 04/30/2011 |
| Concepto                     | Valor        | Estado                     | Gestion           |
| DIAS EFECTIVAMENTE LABORADOS | 30.00        | Solicitud Revisión Externa | Gestionar         |
| SUELDO BASICO                | 2,425,592.00 | Solicitud Revisión Externa | Gestionar         |
| МАУО                         | VALLE        | DESDE: 05/01/2011          | HASTA: 05/31/2011 |

j. Una vez revisada la información de las novedades de historia laboral, el usuario certificador debe aprobar la información; para realizar esta acción debe marcar cada una de las novedades en el espacio ubicado a la izquierda del campo **Entidad**, chequeando cada novedad, y dando clic en el botón **Aprobar** que se encuentra al final del formulario. Así mismo se debe validar la información salarial hasta terminar su validación y aprobación.

| 1 | Novedades Nóminas Históricas |              |                            |                   |
|---|------------------------------|--------------|----------------------------|-------------------|
|   | PERIODO 2011                 |              |                            | Aprobar 2011 🛠    |
|   | ABRIL                        | VALLE        | DESDE: 04/01/2011          | HASTA: 04/30/2011 |
|   | Concepto                     | Valor        | Estado                     | Gestion           |
|   | DIAS EFECTIVAMENTE LABORADOS | 30.00        | Solicitud Revisión Externa | Gestionar         |
|   | SUELDO BASICO                | 2,425,592.00 | Solicitud Revisión Externa | Gestionar         |
|   | ABRIL                        | YUMBO        | DESDE: 04/01/2011          | HASTA: 04/30/2011 |
|   | Concepto                     | Valor        | Estado                     | Gestion           |
|   | DIAS EFECTIVAMENTE LABORADOS | 30.00        | Solicitud Revisión Externa | Gestionar         |
|   | SUELDO BASICO                | 2,425,592.00 | Solicitud Revisión Externa | Gestionar         |
|   | МАУО                         | VALLE        | DESDE: 05/01/2011          | HASTA: 05/31/2011 |

I. Una vez realizado el paso anterior, llegará a la Entidad emisora, la validación realizada por otras Secretarias, por lo tanto, el usuario certificador ha completado la información que debía validar para el certificado; paso seguido, debe continuar con la aprobación final de la historia laboral y salarial del certificado en línea, dando clic en el botón **Aprobar Historia laboral** y **Aprobar Historia Salarial**.

| <b>T</b> Filtro | Nuevo   | ピ Editar      | 🕲 Guardar | 🛍 Eliminar | Exportar            |                        |                  |          |            |
|-----------------|---------|---------------|-----------|------------|---------------------|------------------------|------------------|----------|------------|
|                 | Beta    | Cambios de Su | eldo      | Acta       | 7                   | 07/01/2009             | 01/01/2009       | Aprobado | Gestionar  |
|                 |         |               |           |            | Apr                 | obar Novedades         |                  |          |            |
| Docume          | entos   |               |           |            |                     |                        |                  |          |            |
| Soporte o       | de pago |               | i aaaaa.  | pdf        |                     |                        |                  |          | 🔿 Cumple 🗸 |
| Observa         | ciones  |               |           |            |                     |                        |                  |          |            |
|                 |         |               |           |            |                     |                        |                  |          | /          |
|                 |         |               |           |            |                     |                        |                  |          |            |
| Escalar         |         |               |           |            |                     |                        |                  |          |            |
|                 |         |               |           | Deve       | olver Aprobar Histo | oria Laboral Aprobar H | istoria Salarial |          |            |
|                 |         |               |           |            |                     |                        |                  |          |            |

m. Para terminar con la gestión de la certificación en línea, dará clic en el botón **Aceptar**, ubicado al final del formulario, aprobando el certificado en Línea.

| T Filtr | o 🕕 Nuev  | /o 📝 Editar       | 圈 Guardar | 🗊 Eliminar | <b>≌</b> + Exportar |            |            |                  |           | 0 |
|---------|-----------|-------------------|-----------|------------|---------------------|------------|------------|------------------|-----------|---|
|         | Beta      | Cambios de Sueldo |           | Decreto    | 965-966             | 22/08/2021 | 01/01/2021 | n Aprobado Final | Gestionar |   |
|         |           |                   |           |            | Aprobar             | Novedades  |            |                  |           |   |
| Docum   | ientos    |                   |           |            |                     |            |            |                  |           |   |
| Soport  | e de pago |                   | 1 PRUEB   | AS.pdf     |                     |            |            |                  | Cumple    | ~ |
| Observ  | aciones   |                   |           |            |                     |            |            |                  |           |   |
|         |           |                   |           |            |                     |            |            |                  |           | 1 |
|         |           |                   |           |            |                     |            |            |                  |           |   |
| Escala  | r.        |                   |           |            |                     |            |            |                  |           |   |
|         | -         |                   |           |            | Devolve             | r Aceptar  |            |                  |           |   |

k. Al realizar la aprobación del Certificado en Línea, debe verificar que el Sistema le arroja el mensaje confirmando que la información se ha guardado correctamente.

| 수 Y Planta y Personal / Gestionar Certificados / Certificados |                     | Validación                                 |            |
|---------------------------------------------------------------|---------------------|--------------------------------------------|------------|
| 🍸 Filtro 💿 Nuevo 📝 Editar 📓 Guardar 🛍                         | Eliminar 🕒 Exportar | La información se guardó<br>correctamente. | θ          |
| Empleado                                                      |                     |                                            |            |
| Código Certificación                                          | Estado Solicitud    | Tipo                                       | Consulta   |
|                                                               | (todo)              | ✓ G                                        | estionar 👻 |
| Fecha Inicio Solicitud                                        | Fecha Fin Solicitud |                                            |            |
| L                                                             |                     |                                            |            |
|                                                               | Buscar              |                                            |            |
|                                                               |                     |                                            |            |
|                                                               |                     |                                            |            |
|                                                               |                     |                                            |            |

I. Para consultar nuevamente el estado del Certificado en Línea, debe ingresar nuevamente a la ruta ya conocida **Planta y Personal/ Gestionar Certificados/Certificados**; en la ventana filtro podrá buscar por el código de empleado del docente o el código de certificación entre otras opciones y visualizar

en la grilla o registro el estado del certificado como Certificación Aprobada.

| 3002300             | þ                                              |                                              |                                            |                                                            | ESTOPI                             |                                  | 2 LOID MAI                   |                               |                                               |                         |                          |                      |                 |                  |
|---------------------|------------------------------------------------|----------------------------------------------|--------------------------------------------|------------------------------------------------------------|------------------------------------|----------------------------------|------------------------------|-------------------------------|-----------------------------------------------|-------------------------|--------------------------|----------------------|-----------------|------------------|
| idigo Cer           | tificación                                     |                                              |                                            |                                                            | Estado Sol                         | icitud                           |                              |                               |                                               | Tipo C                  | onsulta                  |                      |                 |                  |
|                     |                                                |                                              |                                            |                                                            | (todo)                             |                                  |                              |                               |                                               | ▼ Tode                  | DS                       |                      |                 |                  |
| cha Inicio          | o Solicitud                                    |                                              |                                            |                                                            | Fecha Fin                          | Solicitud                        |                              |                               |                                               |                         |                          |                      |                 |                  |
|                     |                                                |                                              |                                            |                                                            |                                    |                                  |                              |                               |                                               |                         |                          |                      |                 |                  |
|                     |                                                |                                              |                                            |                                                            |                                    |                                  |                              |                               |                                               |                         |                          |                      |                 |                  |
|                     |                                                |                                              |                                            |                                                            |                                    |                                  |                              |                               |                                               |                         |                          |                      |                 |                  |
|                     |                                                |                                              |                                            |                                                            |                                    |                                  | Buscar                       |                               |                                               |                         |                          |                      |                 |                  |
|                     |                                                |                                              |                                            |                                                            |                                    |                                  | Buscar                       |                               |                                               |                         |                          |                      |                 |                  |
| Ver 10              | ¢ registr                                      | os por págin                                 | a Filtrar                                  |                                                            |                                    |                                  | Buscar                       |                               |                                               |                         |                          | <                    | 1 >             |                  |
| Ver 10              | ¢ registre                                     | os por págin                                 | a Filtrar                                  |                                                            | Motivo                             | Fecha                            | Buscar                       | Estado                        | Estado                                        | Certificador            | Certificador             | <                    | 1 >             | E                |
| Ver 10              | ¢ registro                                     | os por págin<br>Cod.<br>Empleado             | a Filtrar<br>Cod.<br>Certificación         | Empleado                                                   | Motivo<br>Certificacion            | Fecha<br>Solicitud               | Buscar<br>Fecha<br>Respuesta | Estado<br>SE                  | Estado<br>Proceso                             | Certificador<br>Laboral | Certificador<br>Salarial | <<br>Número Radicado | 1 ><br>Términos | Fee<br>Ver       |
| Ver 10              | registre                                       | OS por págin<br>Cod.<br>Empleado             | a Filtrar<br>Cod.<br>Certificación         | Empleado<br>ESTUPIÑAN                                      | Motivo<br>Certificacion            | Fecha<br>Solicitud               | Buscar<br>Fecha<br>Respuesta | Estado<br>SE<br>En            | Estado<br>Proceso<br>Certificación            | Certificador<br>Laboral | Certificador<br>Salarial | <                    | 1 ><br>Términos | E3<br>Fee<br>Ver |
| Ver 10<br>Consultar | <ul> <li>registre</li> <li>Recargar</li> </ul> | os por págin<br>Cod.<br>Empleado<br>93362958 | a Filtrar<br>Cod.<br>Certificación<br>2559 | Empleado<br>ESTUPIÑAN<br>LOPEZ LUIS<br>MARTIN              | Motivo<br>Certificacion<br>Pensión | Fecha<br>Solicitud<br>21/09/2023 | Buscar<br>Fecha<br>Respuesta | Estado<br>SE<br>En<br>Proceso | Estado<br>Proceso<br>Certificación<br>Cerrada | Certificador<br>Laboral | Certificador<br>Salarial | <<br>Número Radicado | 1 ><br>Términos | Fee<br>Ver       |
| Ver 10<br>Consultar | registre                                       | Cod.<br>Empleado<br>93362958                 | a Filtrar<br>Cod.<br>Certificación<br>2559 | Empleado<br>ESTUPIÑAN<br>LOPEZ LUIS<br>MARTIN<br>ESTUPIÑAN | Motivo<br>Certificacion<br>Pensión | Fecha<br>Solicitud<br>21/09/2023 | Buscar<br>Fecha<br>Respuesta | Estado<br>SE<br>En<br>Proceso | Estado<br>Proceso<br>Certificación<br>Cerrada | Certificador<br>Laboral | Certificador<br>Salarial | <<br>Número Radicado | 1 ><br>Términos | Fe<br>Ve         |

Generada la aprobación del Certificado en Línea de historia laboral y salarial, el Sistema enviará al docente automáticamente un mensaje, a través de correo electrónico al correo registrado en el Sistema Humano, informando de la aprobación del certificado en línea. Con esta información el docente podrá iniciar la solicitud del trámite pensional.

### **CONTROL DE VERSIONES**

| Versión | Fecha      | Elaborado por        | Razón de la actualización                                     |
|---------|------------|----------------------|---------------------------------------------------------------|
| 1.0     | 15/11/2022 | Soporte Lógico S.A.S |                                                               |
| 2.0     | 19/07/2023 | Soporte Lógico S.A.S | Actualización por ajustes y mejoras del proceso.              |
| 3.0     | 13/12/2024 | Soporte Lógico S.A.S | Actualización por ajustes y mejoras del proceso y/o imágenes. |